## 生物情報収集システム「ミツバチ来てたよ,大調査」の閲覧

- お使いのブラウザで以下の URL にアクセスします. http://bio.ikimonosirabe.info/psystem/
- 2) タイトル画面で利用者メニューの「閲覧する情報を探す」をクリックします
- 3) テーマで「ミツバチ来てたよ、大調査」を選択します
- 4) 撮影日は,開始を2013年2月の日付にします
   (見たい日時範囲があれば開始と終了をそれぞれ設定することができます)
- 5) 撮影場所は都道府県ごとに設定可能です(「指定なし」なら全国)
- 6)「一覧表示する」または「分布図表示する」をクリックして情報を閲覧します 一覧表示した場合は「閲覧する情報一覧」の画面で、個々の画像を選択して詳細情報を閲覧 できます

分布図表示した場合は「閲覧する情報一覧」のマップ上のアイコンを選択すると、個々の画像の詳細情報を閲覧できます

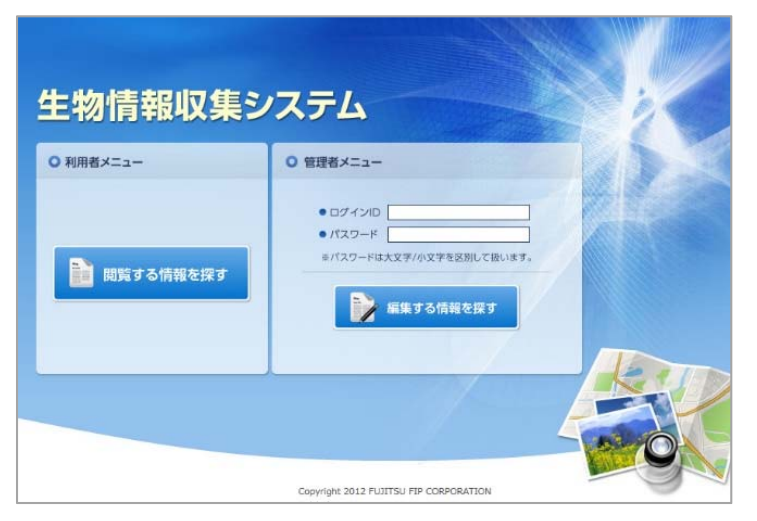

生物情報収集システム オープニング画面

利用者メニューから 閲覧する情報を探す画面

| 金 生物                    | 情報収集システム                                                                 |           |
|-------------------------|--------------------------------------------------------------------------|-----------|
| 利用者トップ 閲覧す              | る情報を探す                                                                   |           |
| ○ 閲覧する情報を               | 探す                                                                       |           |
| 検索条件を指定して               | ください。                                                                    |           |
| <ul> <li>テーマ</li> </ul> | 指定なし                                                                     |           |
| ● 分類                    | 指定なし タンポポを探そう タンポポを探そう                                                   |           |
| • 撮影日                   | 「沙摩川の植物<br>川崎市栗木緑地保全<br>白山の外来植物対策<br>全国一客・季節を感じる生きもの文がし」                 | 5 •月 17•日 |
| • 撮影時間                  | 知多半島動植物マップ<br>倉敷の生き物を探そう!                                                |           |
| • 撮影場所                  | マルバナバナ全国調算<br>里地・里山の生きものたち in 対馬<br>『十勝海岸湖泊群』の総合自然調査<br>TCE動植物種・バビタト分布調査 |           |
|                         | ミッパチ来てたよ、大調査<br>山里の暮らしと生物多様性                                             |           |
|                         | 一覧表示する                                                                   | 分布図表示する   |

## 一覧表示と分布図表示

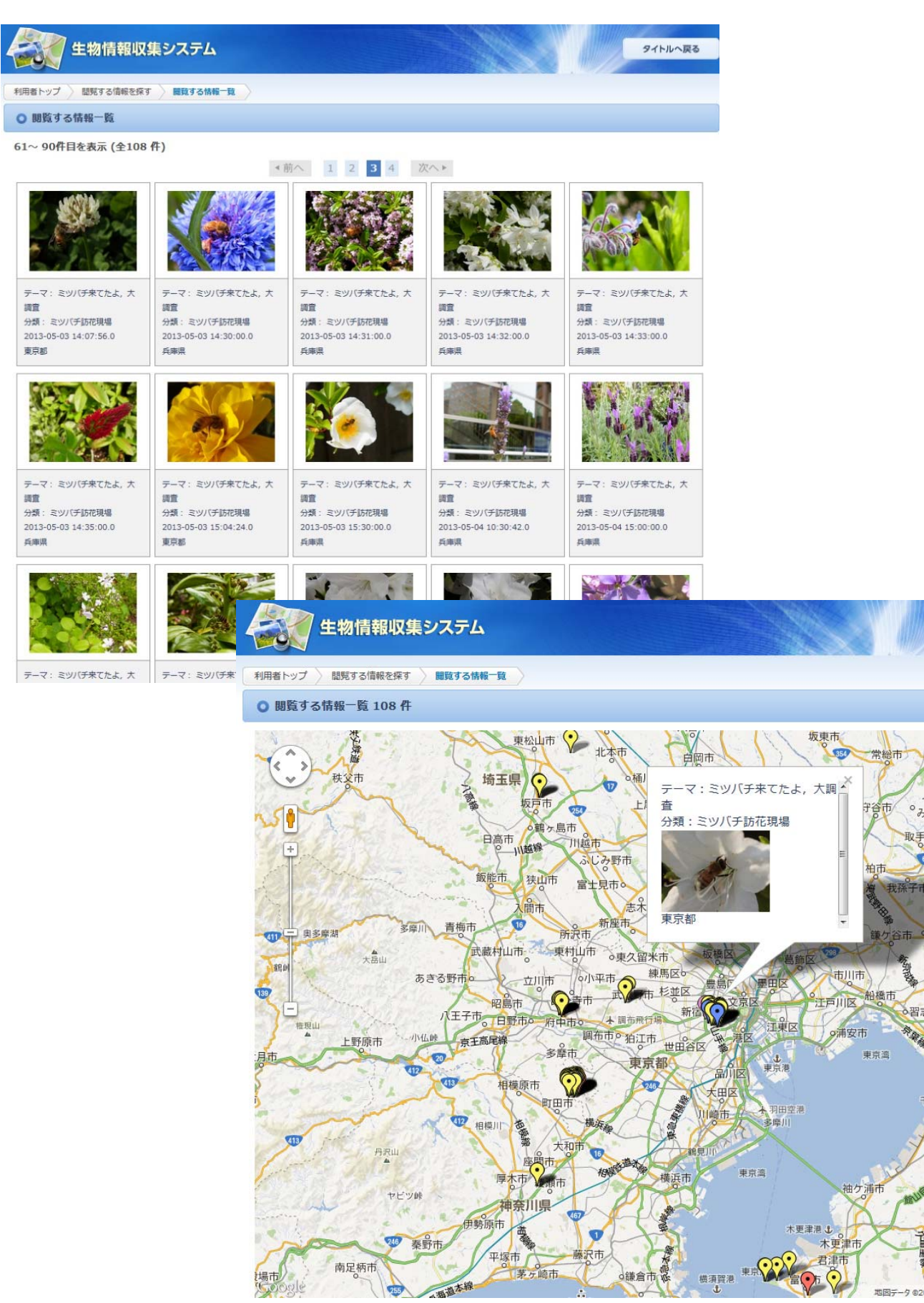